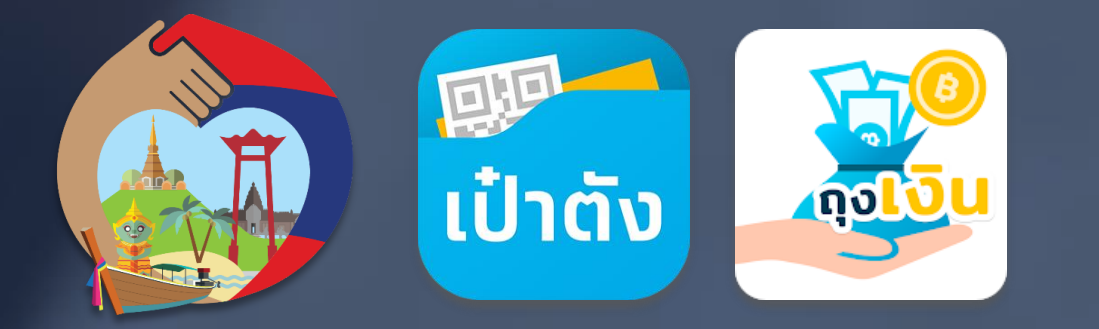

# เราเที่ยวด้วยกัน

รองรับการเลื่อนวันเข้าพักสำหรับโครงการเราเที่ยวด้วยกัน

ข้อมูล ณ วันที่ 26 มกราคม 2564

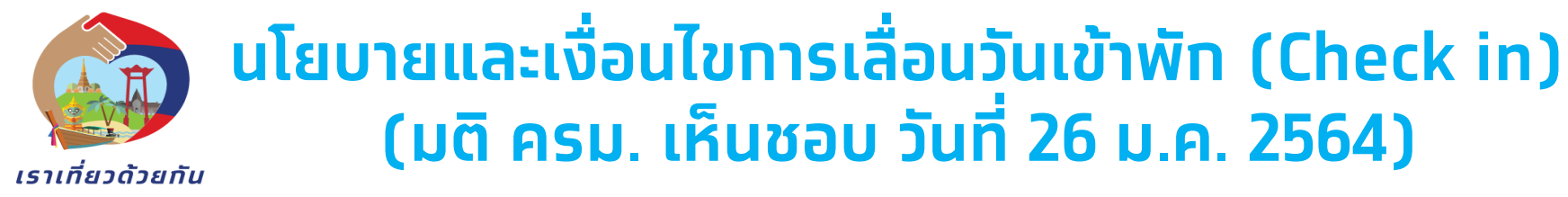

- 1) ประชาชนสามารถติดต่อขอเลื่อนการเข้าพักที่จองไว้ด้วยตนเองทับโรงแรมโดยตรง (ไม่สามารถเลื่อนผ่าน OTA ได้)
- 2) booking ที่สามารถทำการเลื่อนได้ ต้องเป็น Booking ที่เป็น<mark>การจองห้องพักสำหรับการเข้าพักตั้งแต่วันที่ 1 ธันวาคม 2563</mark> เป็นต้นไป
- การเลื่อนการเข้าพักต้องไม่มีการเปลี่ยนแปลงรายละเอียดการจอง เว้นแต่วันเวลาที่จะเข้าพักเท่านั้น (สามารถ เปลี่ยนได้แค่วัน check-in ,ต้องเลื่อนพักในโรงแรมเดิม / จำนวนคืนการพักเท่าเดิม , ราคาห้องพักเท่าเดิม)
- 4) สามารถเลื่อนการจองห้องพักออกไปได้จนถึงวันสิ้นสุดโครงการฯ เป็นวันสุดท้าย
- 5) เป็น booking ที่ยัง**ไม่ได้มีการ check in** เท่านั้น
- 6) การเลื่อนการเข้าพักจะเลื่อนได้ต่อเมื่อ
  - 6.1 สิทธิของประชาชน (15 สิทธิ) ที่เหลืออยู่ ณ วันที่ขอเลื่อน เหลืออยู่ไม่น้อยทว่าสิทธิที่จะทำทารเลื่อน และ

6.2 สิทธิรวมของโครงการฯ (6 ล้านสิทธิ) เหลือไม่น้อยกว่าสิทธิ ที่จะทำการเลื่อนด้วยเช่นทัน

้<u>ในกรณีที่จำนวนสิทธิทั้งสิทธิส่วนตัวของประชาชนหรือสิทธิรวมทั้งโครงการฯ ที่เหลืออยู่ไม่เพียงพอต่อสิทธิที่ต้องการเลื่อนจะไม่สามารถทำการเลื่อนได้</u>

7) ประชาชนสามารถติดต่อโรงแรมเพื่อทำการเลื่อนตามหลักเกณฑ์ข้อ 1-6 <mark>ได้โดยไม่จำกัดจำนวนครั้ง</mark> เนื่องจาก สถานการณ์โควิดที่ยังไม่แน่นอน

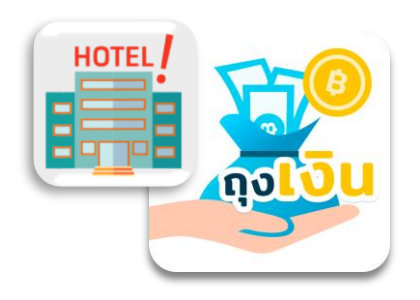

ระยะเวลาโครงทารสิ้นสุด วันที่ 30 เมษายน 2564

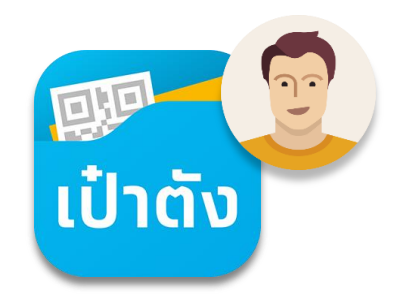

## 🗿 เราเที่ยวด้วยกัน - รองรับการเลื่อนวันเข้าพัก

<u>ภาพรวม</u> การทำรายการเลื่อนวันเข้าพักใหม่ โครงการเราเที่ยวด้วยกัน

เราเที่ยวด้วยกัน

้เริ่มทำรายการเลื่อนบนแอปฯถุงเงิน ได้ตั้งแต่วันที่ 5 ก.พ. 2564 เป็นต้นไป

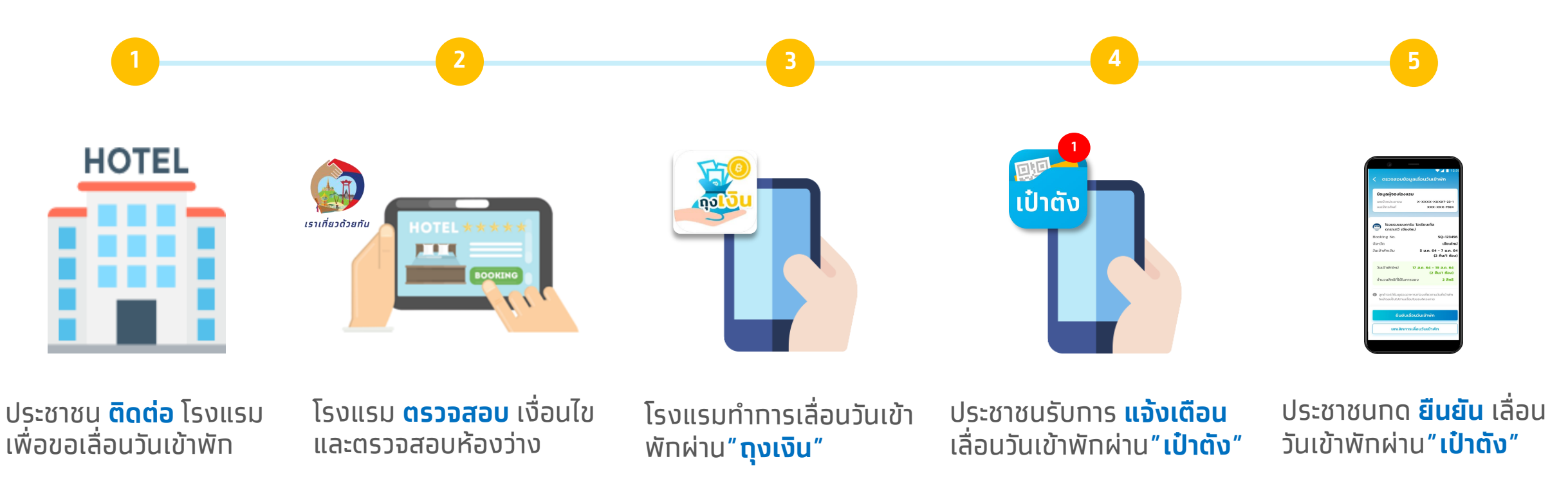

้หมายเหตุ : ประชาชนต้องทำการยืนยันตัวตน G-Wallet บน แอปฯเป๋าตัง สำเร็จเรียบร้อยแล้ว จึงสามารถเข้าไปทำรายการเลื่อนวันเข้าพักได้

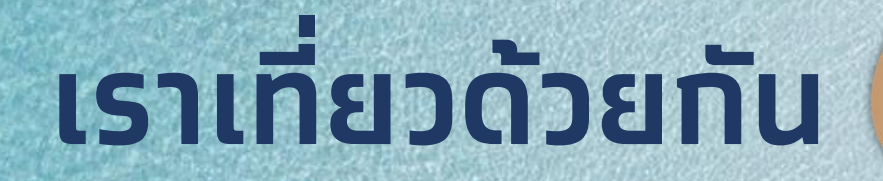

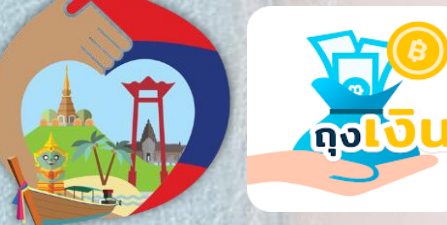

ขั้นตอนการทำรายการ เลื่อนวันเข้าพักใหม่บนแอปฯถุงเงิน สำหรับโรงแรม/ที่พัก

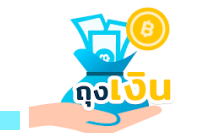

### เลื่อนวันเข้าพัก เราเที่ยวด้วยกัน

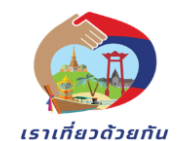

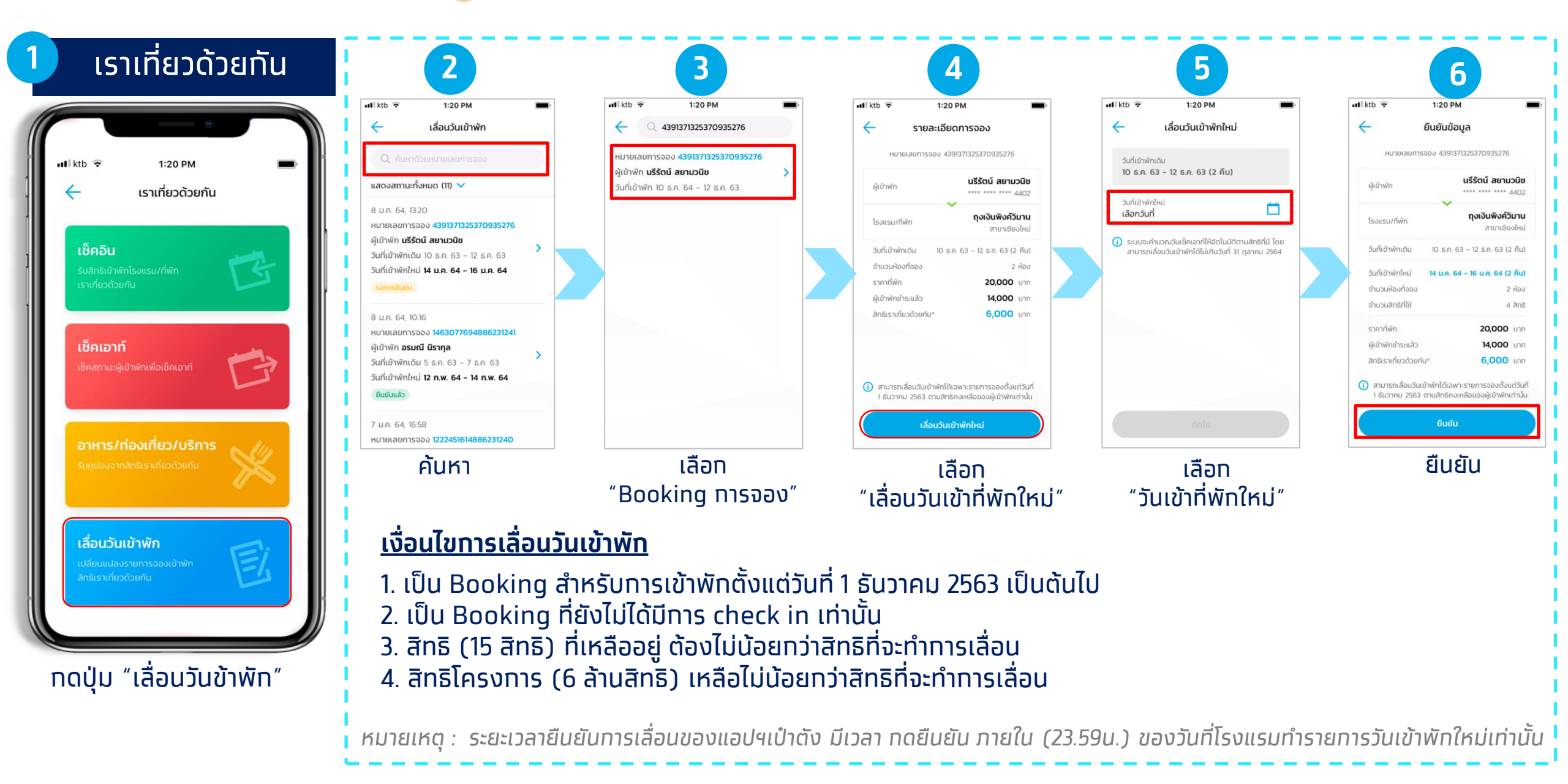

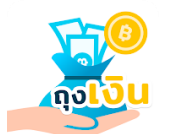

8 J.A. 64, 13:20

ผู้เข้าพัก **นรีรัตน์ สยามวนิช** 

หมายเลขการจอง **4391371325370935276** 

วันที่เข้าพักเดิม 10 ธ.ค. 63 - 12 ธ.ค. 63

วันที่เข้าพักใหม่ 14 ม.ค. 64 - 16 ม.ค. 64

### รายละเอียดการจอง/และสถานะการเลือน

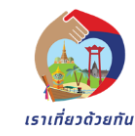

### **Booking Details**

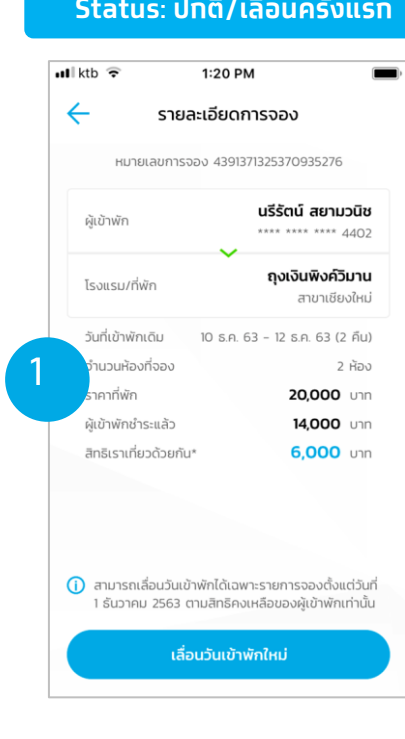

ข้อมูลแสดงรายการที

บันทึก<sup>ุ</sup>้แล้วหน้าค้นหาการ

เลื่อนวันเข้าพัก

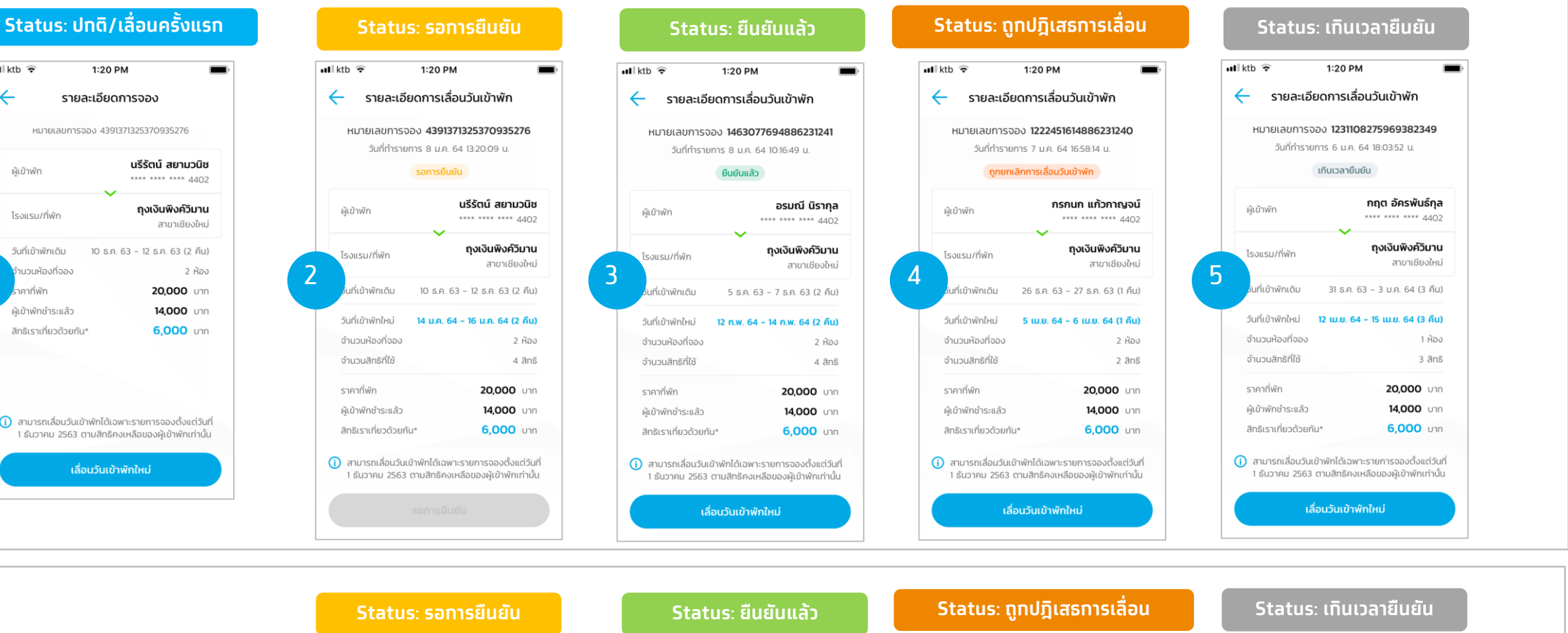

8 U.A. 64, 10:16

ยืนยันแล้ว

ผู้เข้าพัก **อรมณี นิรากล** 

หมายเลขการจอง 1463077694886231241

วันที่เข้าพักเดิม 5 ธ.ค. 63 - 7 ธ.ค. 63

วับที่เข้าพักใหม่ 12 กพ 64 - 14 กพ 64

#### 6 J.A. 64, 18:03 หมายเลขการจอง **1231108275969382349** ผ้เข้าพัก กถต อัครพันธ์กล วันที่เข้าพักเดิม 31 ธ.ค. 63 - 3 ม.ค. 64 วันที่เข้าพักใหม่ 12 เม.ย. 64 - 15 เม.ย. 64

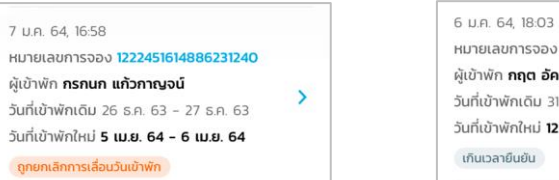

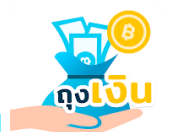

## Error : ไม่สามารถเลื่อนวันเข้าพักได้

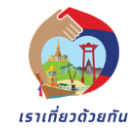

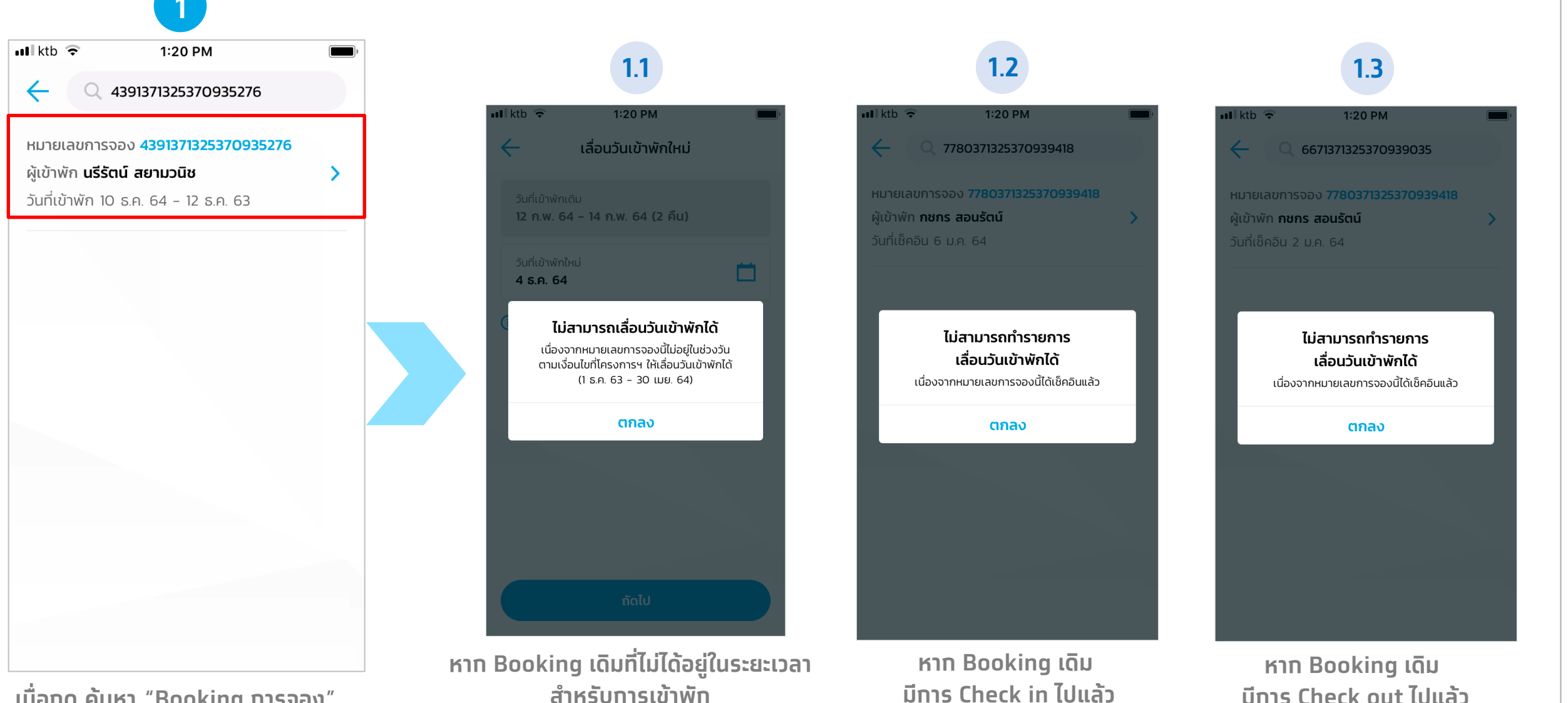

เมื่อกด ค้นหา "Booking การจอง"

สำหรับการเข้าพัก ้ตั้งแต่วันที่ 1 ธันวาคม 2563

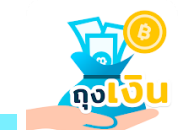

### Error : ไม่สามารถเลื่อนวันเข้าพักได้

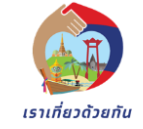

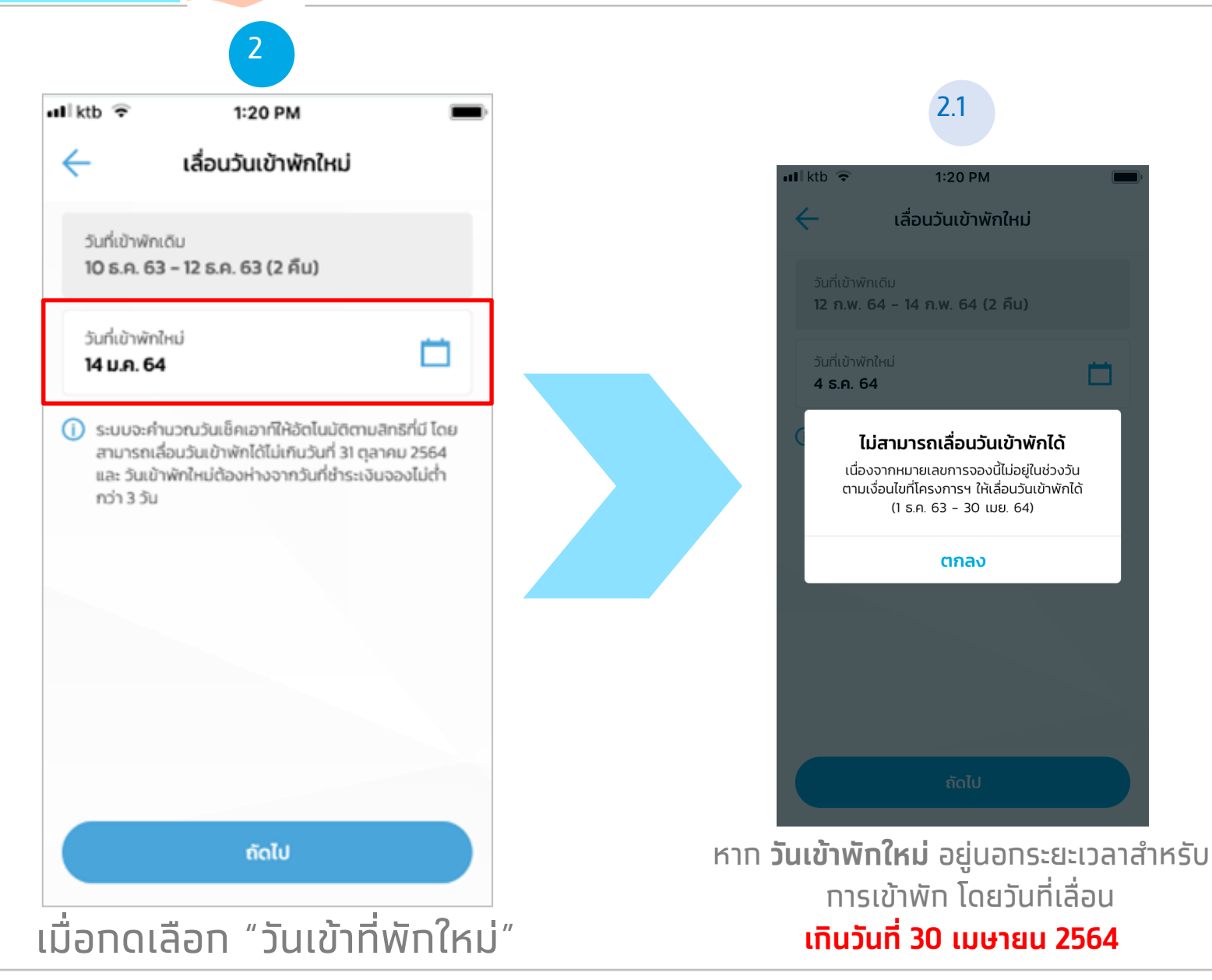

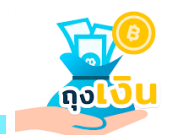

## Error : ไม่สามารถเลื่อนวันเข้าพักได้

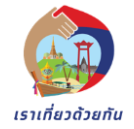

📲 ktb 🔶 1:20 PM 3.1  $\leftarrow$ ยืนยันข้อมูล 🛯 ktb 🔶 1:20 PM หมายเลขการจอง 4391371325370935276 ยืนยันข้อมูล นรีรัตน์ สยามวนิช ผู้เข้าพัก \*\*\*\* \*\*\*\* \*\*\*\* 4402 นรีรัตน์ สยามวนิช ถุงเงินพิงค์วิมาน โรงแรม/ที่พัก สาขาเชียงใหม่ ถุงเงินพิงค์วิมาน วันที่เข้าพักเดิม 10 ธ.ค. 63 - 12 ธ.ค. 63 (2 คืน) ไม่สามารถเลื่อนวันเข้าพักได้ เนื่องจากสิทธิเราเที่ยวด้วยของผู้เข้าพักไม่เพียงพอ วันที่เข้าพักใหม่ 14 ม.ค. 64 - 16 ม.ค. 64 (2 คืน) หรือมีผู้ใช้สิทธิโครงการเราเที่ยวด้วยกันเต็มแล้ว จำนวนห้องที่จอง 2 ห้อง ตกลง จำนวนสิทธิที่ใช้ 4 สิทธิ 20,000 Unn ราคาที่พัก 20.000 Unn 14,000 Unn ผ้เข้าพักชำระแล้ว **14,000** Unn 6,000 Unn สิทธิเราเที่ยวด้วยกัน\* () สามารถเลื่อนวันเข้าพักได้เฉพาะรายการจองตั้งแต่วันที่ 1 ธันวาคม 2563 ตามสิทธิคงเหลือของผู้เข้าพักเท่านั้น ยืนยัน หาก สิทธิ (15 สิทธิ)/ สิทธิโครงการ (6 ล้านสิทธิ) เมื่อกด "ยืนยัน" ้เหลือน้อยกว่าสิทธิที่จะทำการเลื่อน

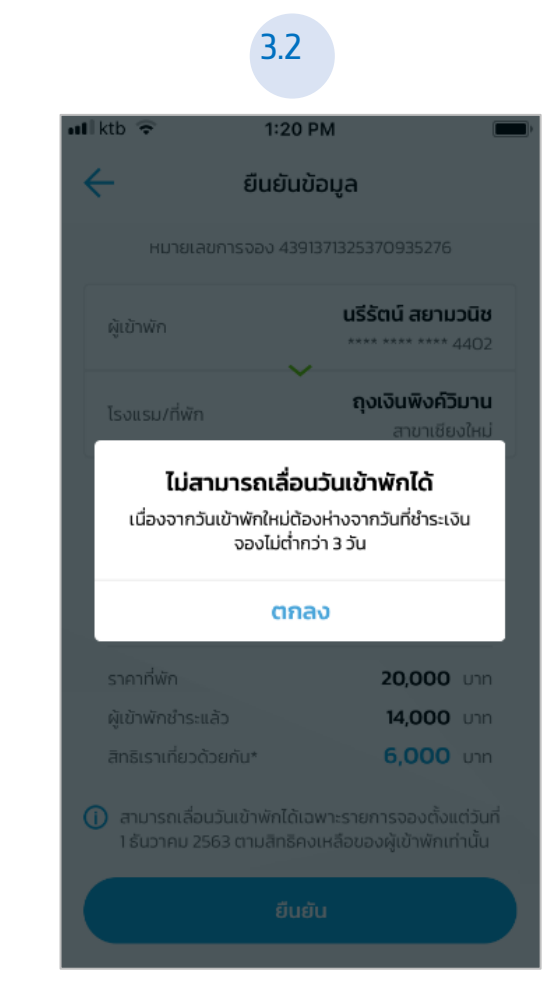

หาท วันเข้าพักใหม่ห่างจาท วันที่ชำระเงินจอง ต่ำทว่า 3 วัน

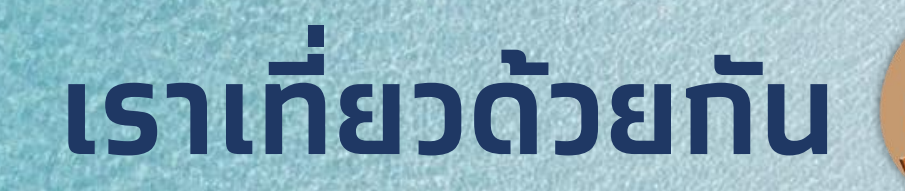

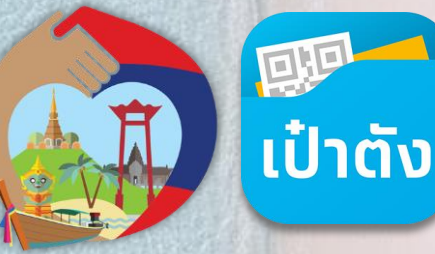

## ขั้นตอนการทำรายการ เลื่อนวันเข้าพักใหม่บนเป๋าตัง

#### โราเที่ยวด้วยกัน - รองรับการเลื่อนวันเข้าพัก ເປ໋າຕັ້ນ เราเที่ยวด้วยกัน

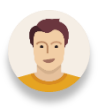

### ้<u>ตัวอย่าง</u> สถานะของคูปองที่สามารถทำรายการเลื่อนวันเข้าพักได้

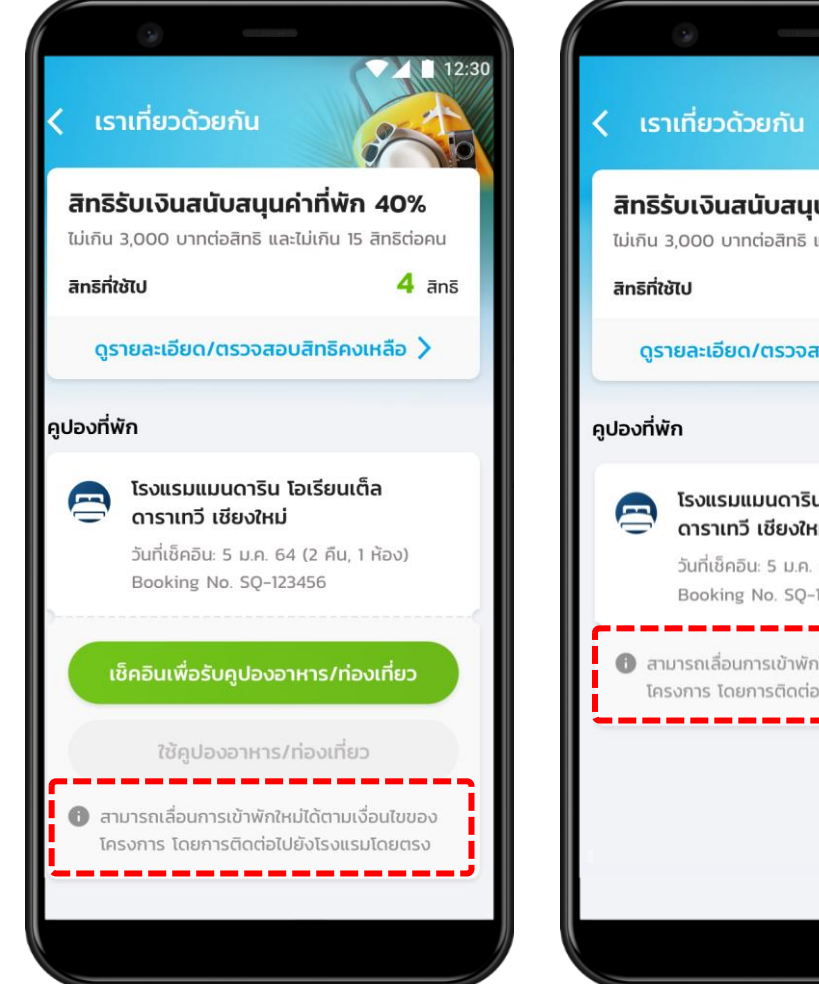

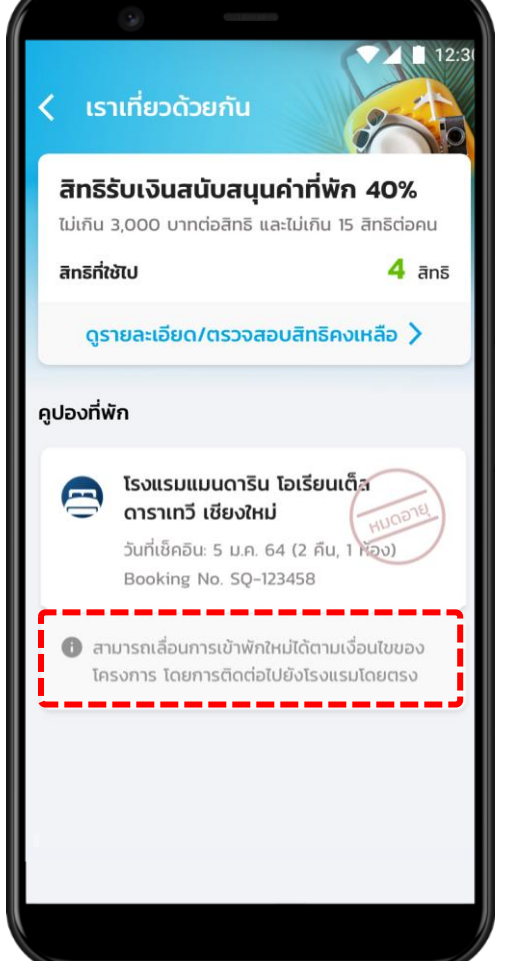

สถานะของคูปองที่สามารถทำรายการเลื่อนวันเข้าพักได้ มี 2 สถานะเท่านั้น ได้แก่

- 1.) คูปองที่ยังไม่ถึงวันเข้าพัก (คูปองปุ่มสีเขียว)
- 2.) คูปองที่หมดอายุแล้ว และ ยังไม่ได้เช็คอินมาท่อน (คปองหมดอาย)

### ้<u>ต**้วอย่าง**</u> ข้อความบน Booking ที่สามารถทำการเลื่อนวันเข้าพักใหม่ได้

สามารถเลื่อนการเข้าพักใหม่ได้ตามเงื่อนไขของ โครงการ โดยการติดต่อไปยังโรงแรมโดยตรง

\*คูปองที่ผ่านการเช็คอินเรียบร้อยแล้วจะไม่สามารถแจ้งเลื่อนวันเข้าพักได้ 11

#### **เราเที่ยวด้วยกัน** - รองรับการเลื่อนวันเข้าพัก ເປົ່າຕັ້ນ เราเที่ยวด้วยกัน

### ้ขั้นตอนการทำรายการเลื่อนวันเข้าพักใหม่ โครงการเราเที่ยวด้วยกัน บนแอปฯ เป๋าตัง

โรงแรมต้องใช้ แอปฯ ถุงเงิน ทำการ

คีย์ข้อมูลเลื่อนวันเข้าพักให้เรียบร้อยก่อน

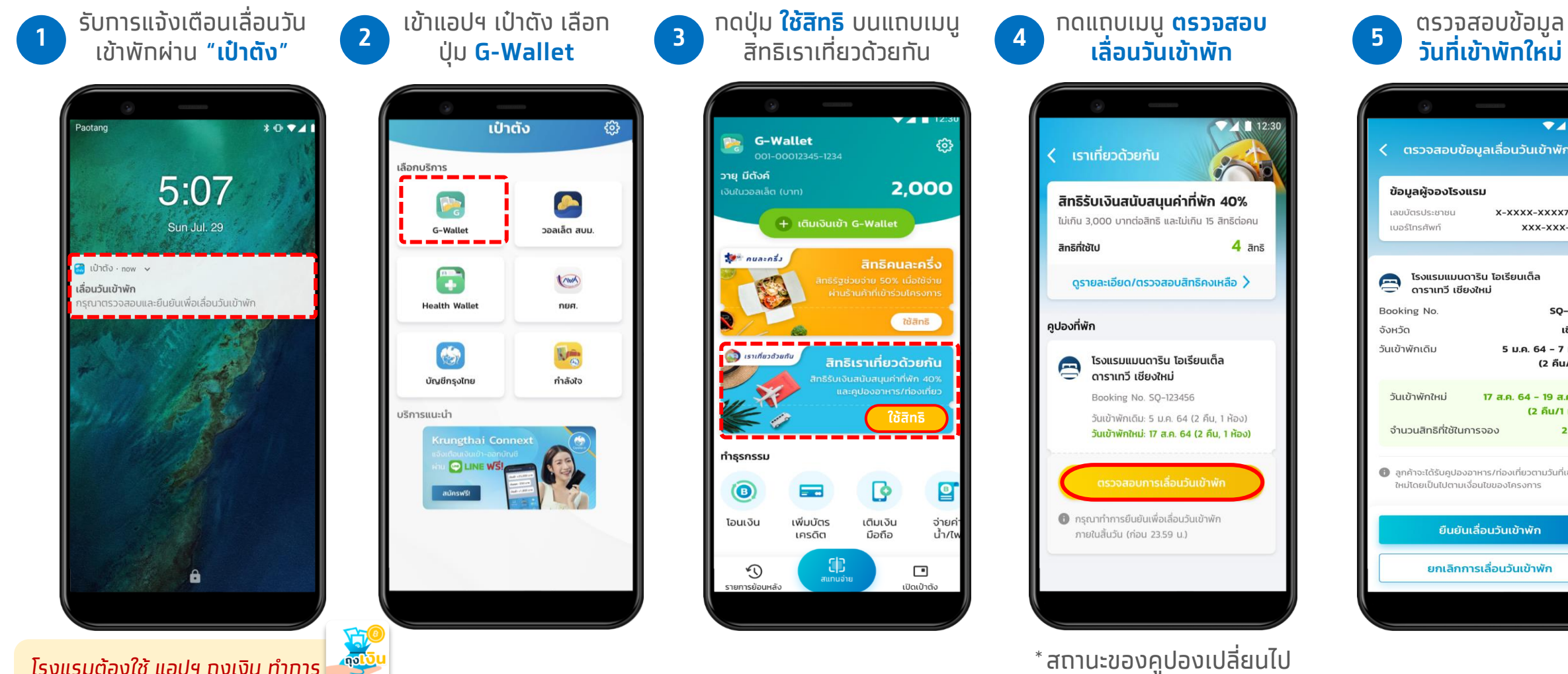

\* สถานะของคูปองเปลี่ยนไป (เปลี่ยนเป็นปุ่มสีเหลื<sup>้</sup>อง - วันเข้าพักใหม่)

|                                                     | ▼⊿ 🗎 12:30                   |  |
|-----------------------------------------------------|------------------------------|--|
| ตรวจสอบข้อมูลเลื่อนวันเข้าพัก                       |                              |  |
|                                                     |                              |  |
| ข้อมูลผู้จองโรงแรม                                  |                              |  |
| เลขบัตรประชาชน                                      | X-XXXX-XXX7-23-1             |  |
| เบอร์โทรศัพท์                                       | XXX-XXX-7824                 |  |
|                                                     |                              |  |
| โรงแรมแมนดาริน โอเรียนเต็ล                          |                              |  |
| ดาราเทวี เซียง                                      | ใหม่                         |  |
| ooking No.                                          | SQ-123456                    |  |
| หวัด                                                | เชียงใหม่                    |  |
| แข้าพักเดิม                                         | 5 <b>ม.ค. 64 - 7 ม.ค. 64</b> |  |
|                                                     | (2 คืน/1 ห้อง)               |  |
| วันเข้าพักใหม่                                      | 17 ส.ค. 64 - 19 ส.ค. 64      |  |
|                                                     | (2 คืน/1 ห้อง)               |  |
| จำนวนสิทธิที่ใช้ในกา                                | รจอง <b>2 สิทธิ</b>          |  |
|                                                     |                              |  |
| ลูกค้าจะได้รับคูปองอาหาร/ท่องเที่ยวตามวันที่เข้าพัก |                              |  |
| ใหม่โดยเป็นไปตามเงื่อ                               | วนไขของโครงการ               |  |
|                                                     |                              |  |
| ยื่นยันเลื่อนวันเข้าพัก                             |                              |  |
|                                                     |                              |  |
| ยกเลกการเลอนวันเข้าพัก                              |                              |  |
|                                                     |                              |  |

## 📆 🏟 เราเที่ยวด้วยกัน - รองรับการเลื่อนวันเข้าพัก

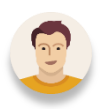

ุกรณีที่<u>ยืนยัน</u>การเลื่อนวันเข้าพักใหม่ ผ่านแอปฯเป๋าตัง

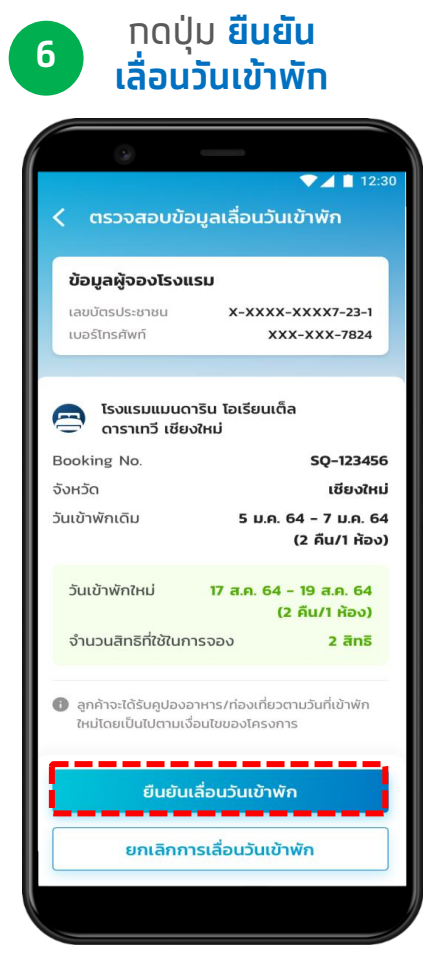

Δ

\*<u>ตรวจสอบ</u>วันเข้าพัทใหม่ท่อน ทำรายการกดยืนยัน

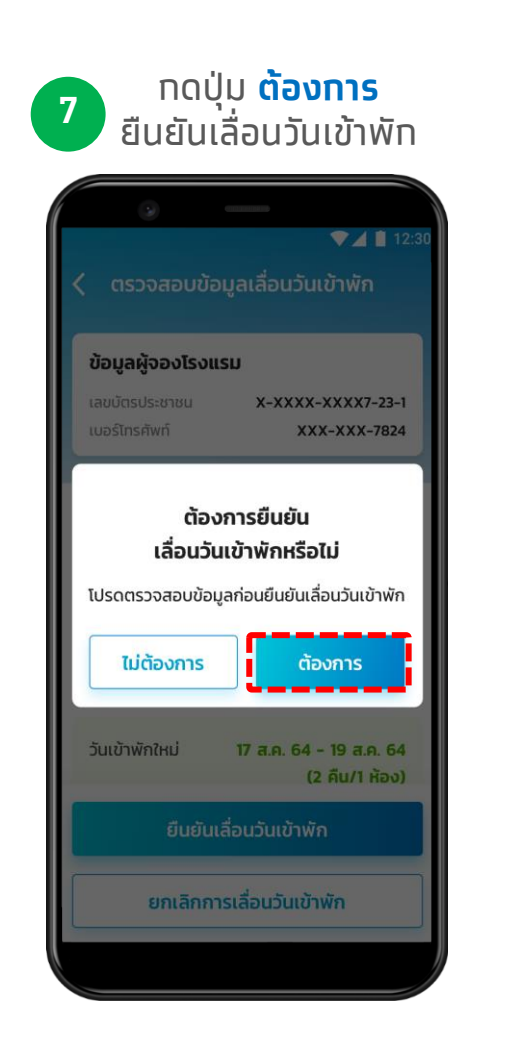

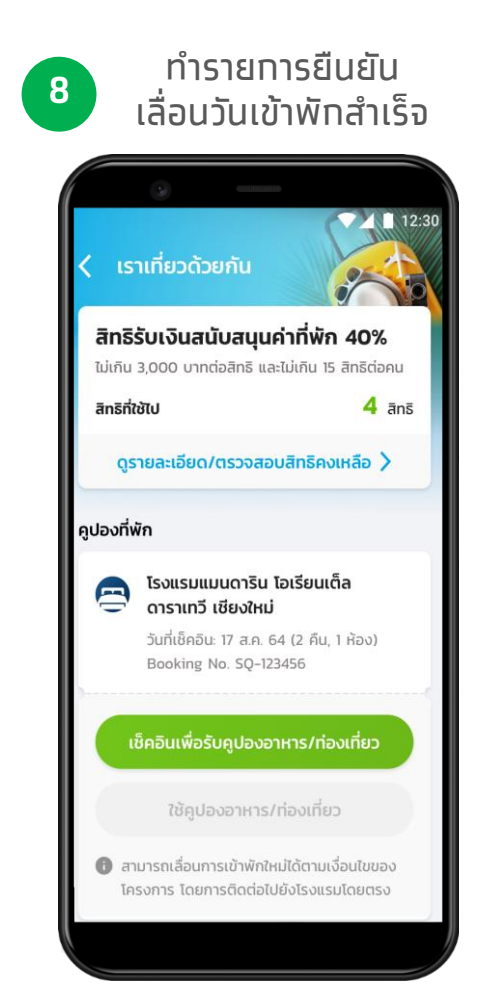

\* สถานะของคูปองเปลี่ยนไป (เปลี่ยนเป็นปุ่มสีเขียว - วันเข้าพักใหม่)

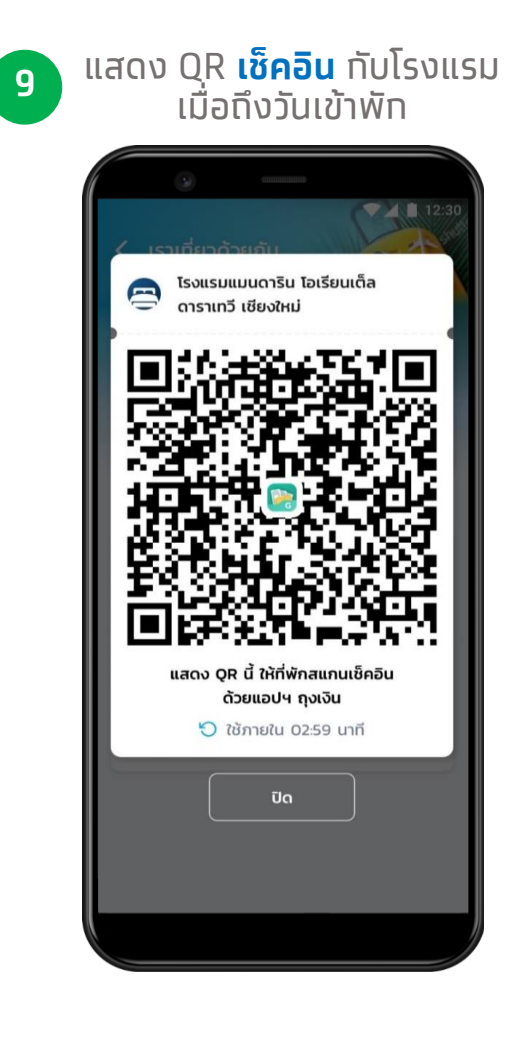

## 📆 🏟 เราเที่ยวด้วยกัน - รองรับการเลื่อนวันเข้าพัก

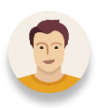

้กรณีที่<mark>ยกเลิก</mark>การเลื่อนวันเข้าพักใหม่ ผ่านแอปฯ เป๋าตัง

#### 6 กดปุ่ม <mark>ยกเลิก</mark> การเลือนวันเข้าพัก

B

| • -                                                                                       |                                          |  |
|-------------------------------------------------------------------------------------------|------------------------------------------|--|
| <ul> <li>ส 12:30</li> <li>ตรวจสอบข้อมูลเลื่อนวันเข้าพัก</li> </ul>                        |                                          |  |
| ข้อมูลผู้จองโรงแรม                                                                        |                                          |  |
| เลขบัตรประชาชน<br>เบอร์โทรศัพท์                                                           | X-XXXX-XXX7-23-1<br>XXX-XXX-7824         |  |
| โรงแรมแมนดาริน<br>ดาราเทวี เชียงใหม่                                                      | โอเรียนเต็ล                              |  |
| Booking No.                                                                               | SQ-123456                                |  |
| จังหวัด                                                                                   | เซียงใหม่                                |  |
| วันเข้าพักเดิม                                                                            | 5 ม.ค. 64 - 7 ม.ค. 64<br>(2 คืน/1 ห้อง)  |  |
| วันเข้าพักใหม่ 17                                                                         | 7 ส.ค. 64 - 19 ส.ค. 64<br>(2 คืน/1 ห้อง) |  |
| จำนวนสิทธิที่ใช้ในการจะ                                                                   | 2 <b>ānš</b>                             |  |
| ลูกค้าจะได้รับคูปองอาหาร/ท่องเที่ยวตามวันที่เข้าพัก<br>ใหม่โดยเป็นไปตามเงื่อนไขของโครงการ |                                          |  |
| ยืนยันเลื่อเ                                                                              | มวันเข้าพัก                              |  |
| ยกเลิกการเลื่                                                                             | อนวันเข้าพัก                             |  |
|                                                                                           |                                          |  |

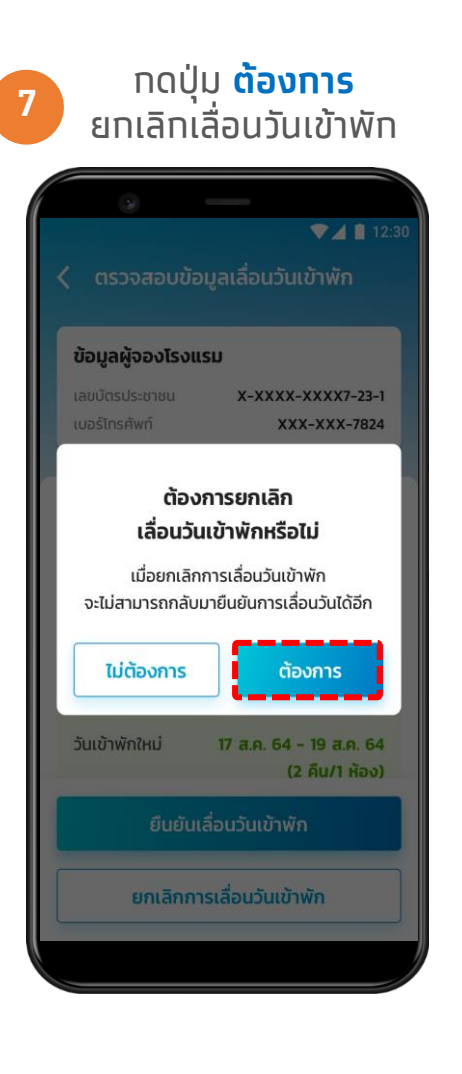

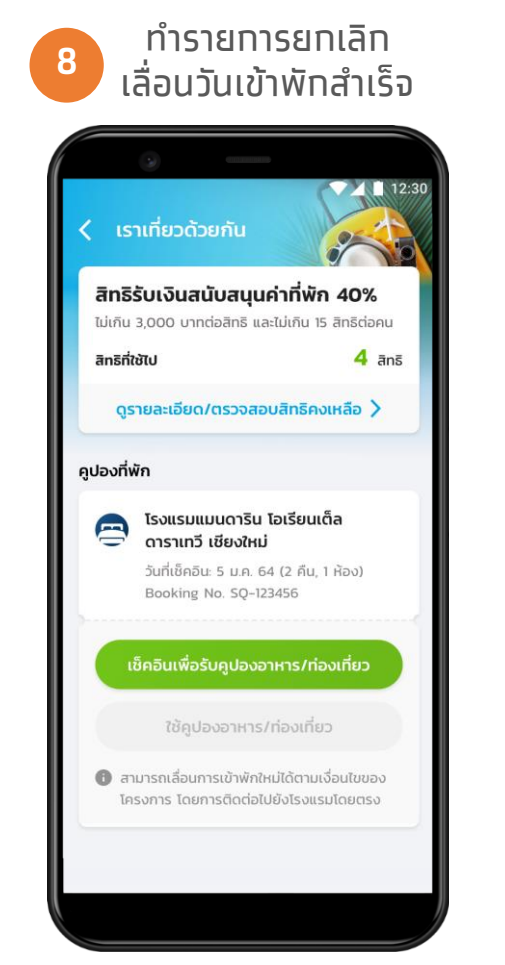

\* สถานะของคูปองเปลี่ยนไป (เปลี่ยนเป็นปุ่มสีเขียว - วันเข้าพักเดิม)

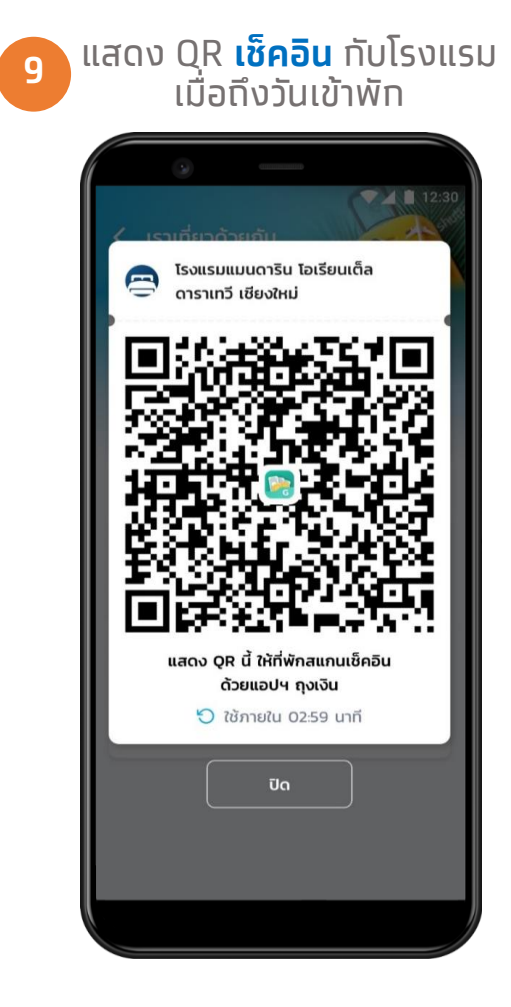

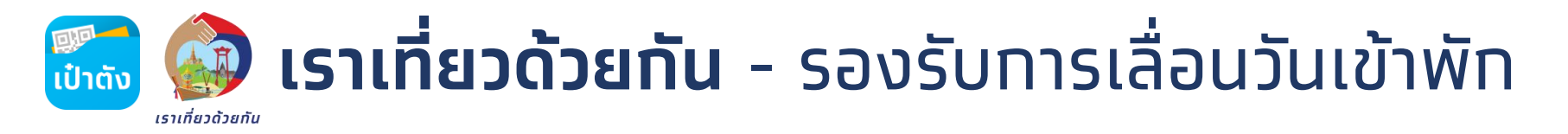

### <u>ตัวอย่าง</u> หน้าจอแสดงข้อความแจ้งเตือนกรณีเลย กำหนดการทำรายการเลื่อนวันเข้าพัก

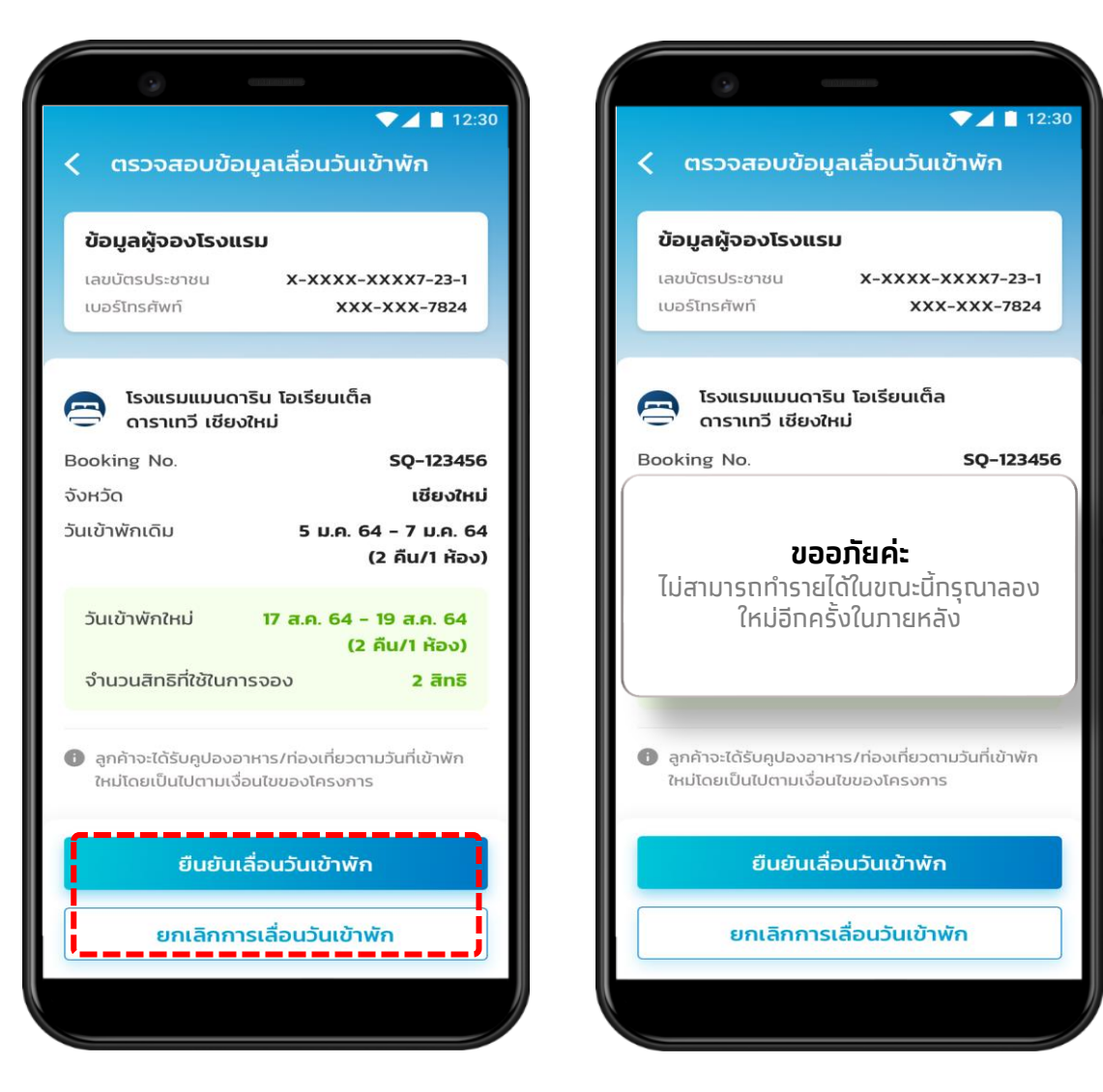

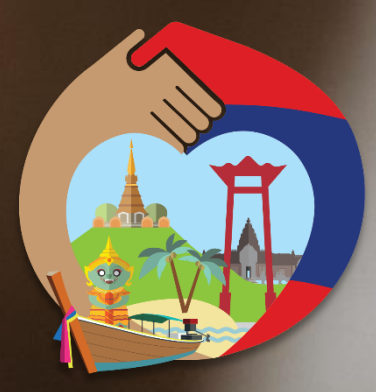

# เราเที่ยวด้วยกัน

## ระเวลาสิ้นสุดโครงการ 30 เมษายน 2564

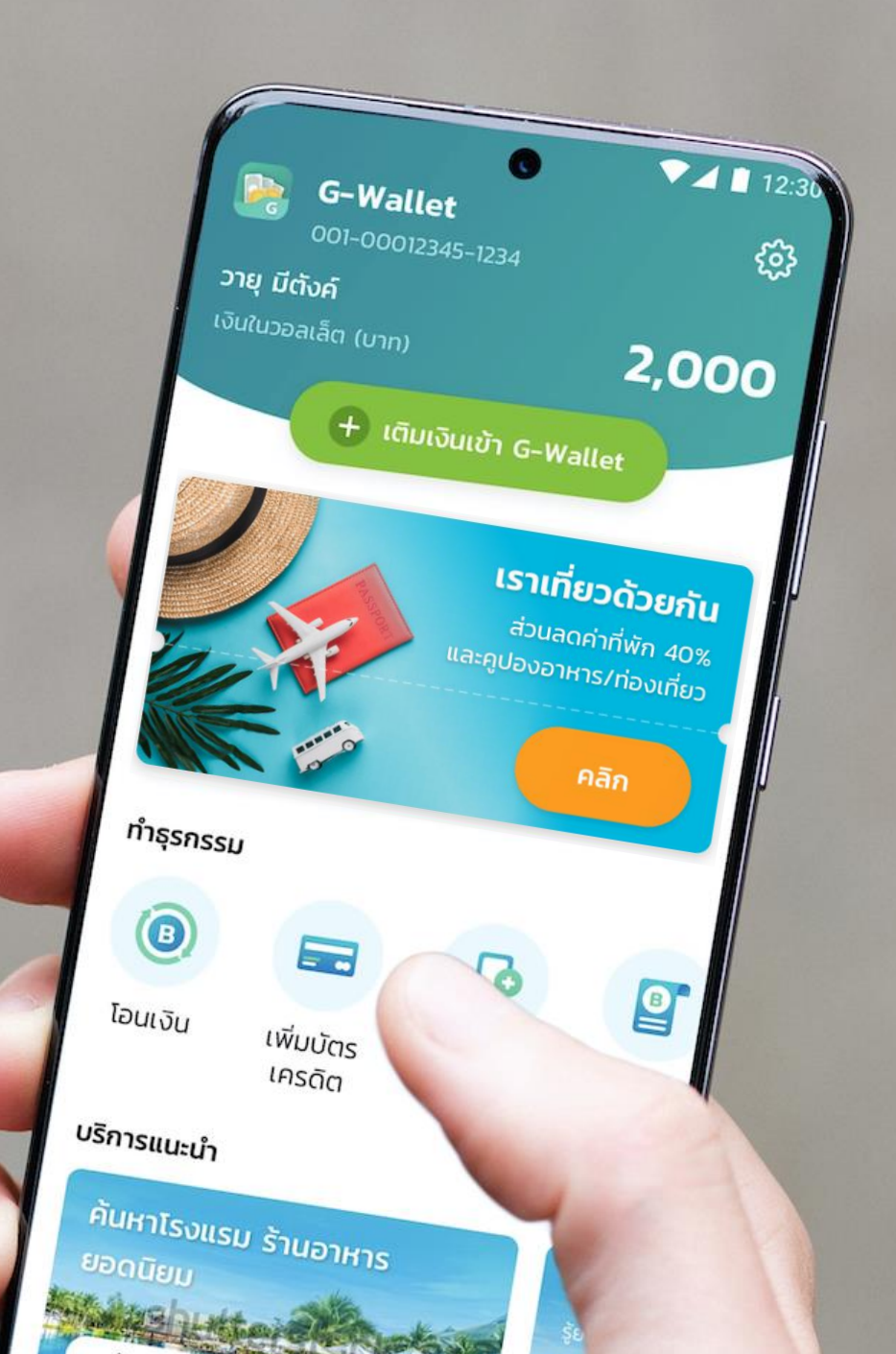